## How to View and Download eStatements on Maybank2u Online Banking

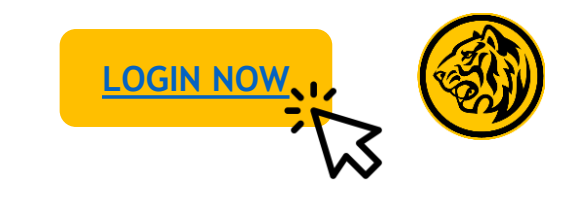

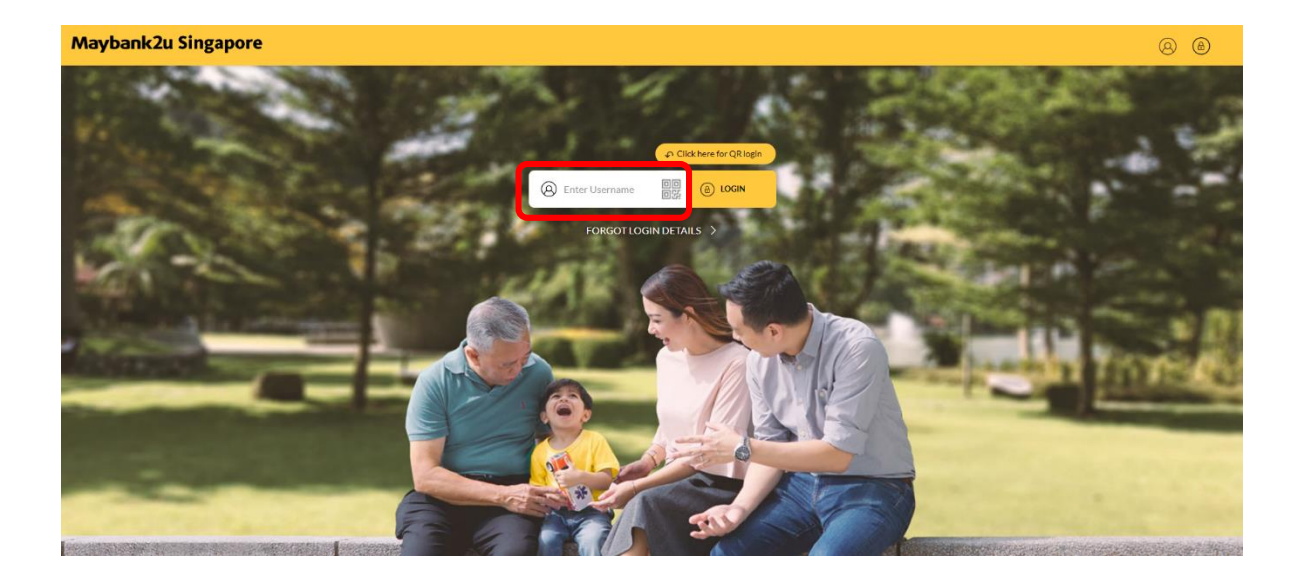

Step 1: Login to Maybank2u Online Banking with your username and password.

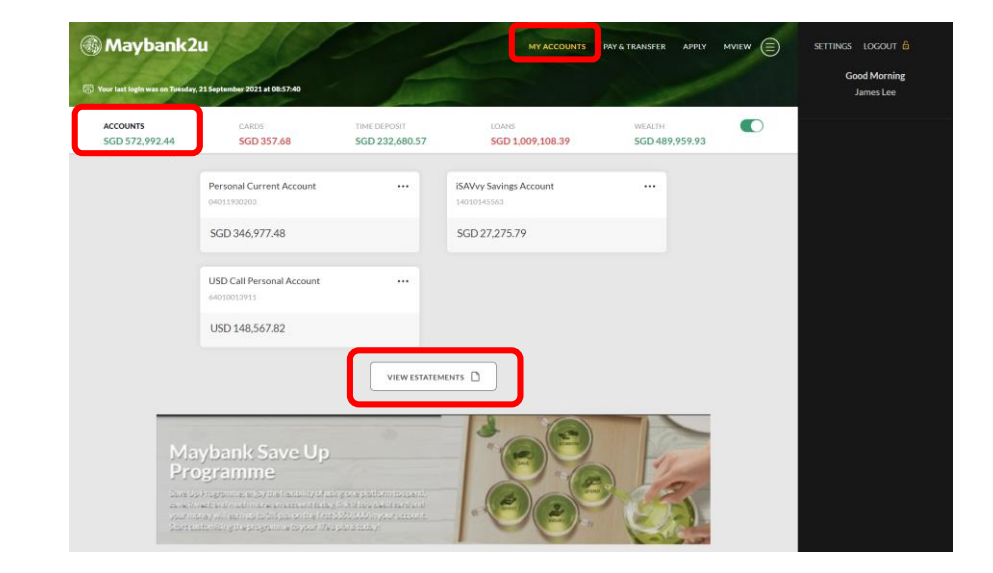

Step 2: Under your Accounts Dashboard, click on 'View eStatements'.

## How to View and Download eStatements on Maybank2u Online Banking

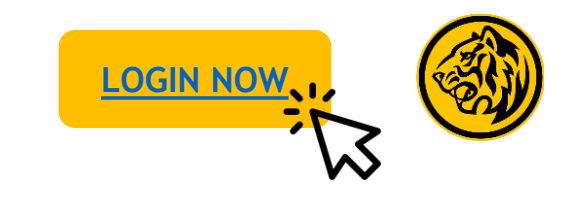

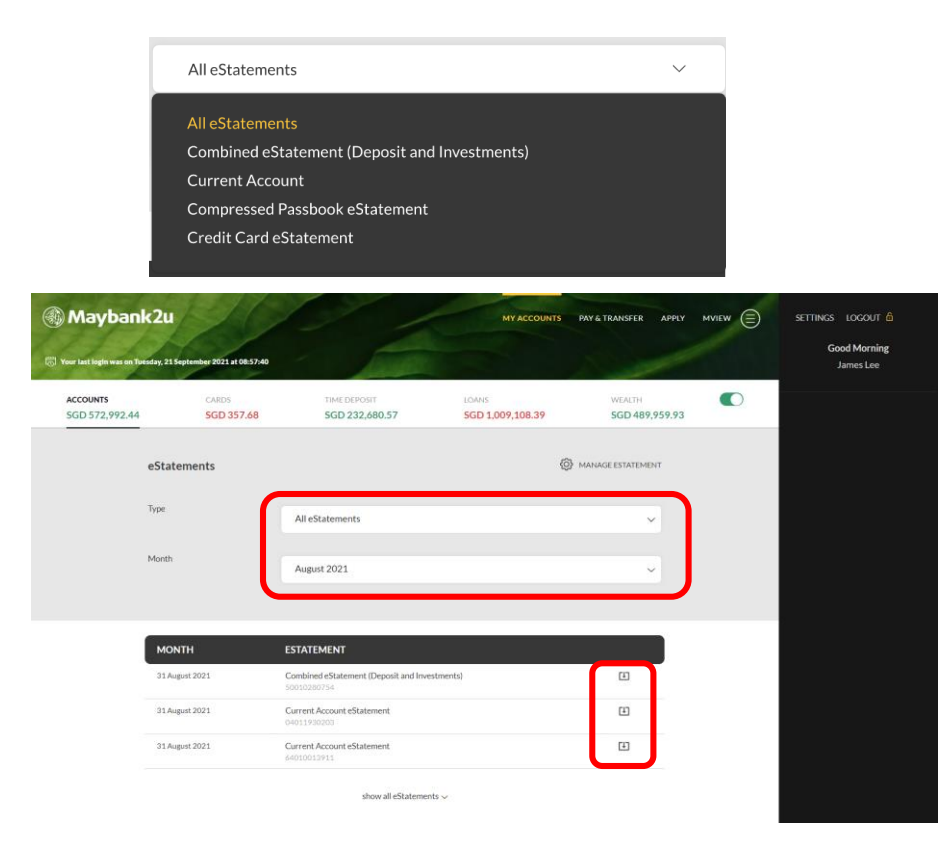

Step 3: Select the type and month of your eStatement, and click on the corresponding download icon displayed in the table below.

Note: Do note that not all statements will be available as eStatements. As an alternative, you may opt to download the transaction history.

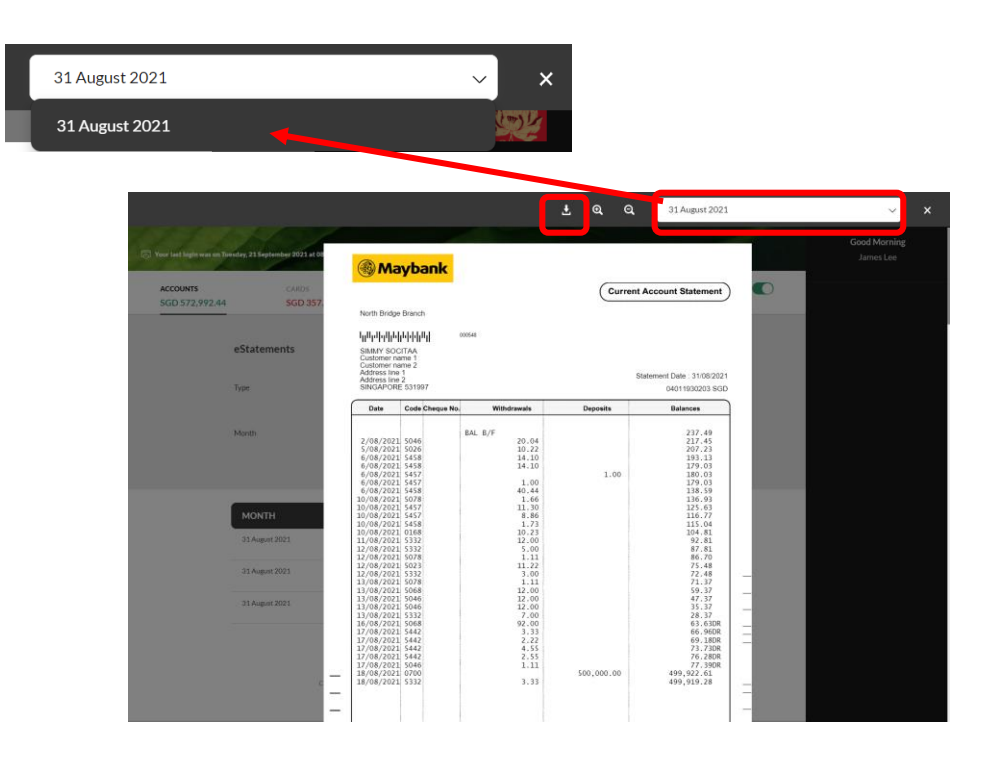

Step 4: Click on the download icon to save your eStatement. To view statements for other months, click on the drop down menu at the top.

## How to View and Download eStatements on Maybank2u Online Banking Private and Premier Wealth

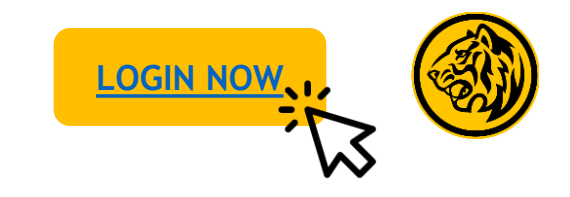

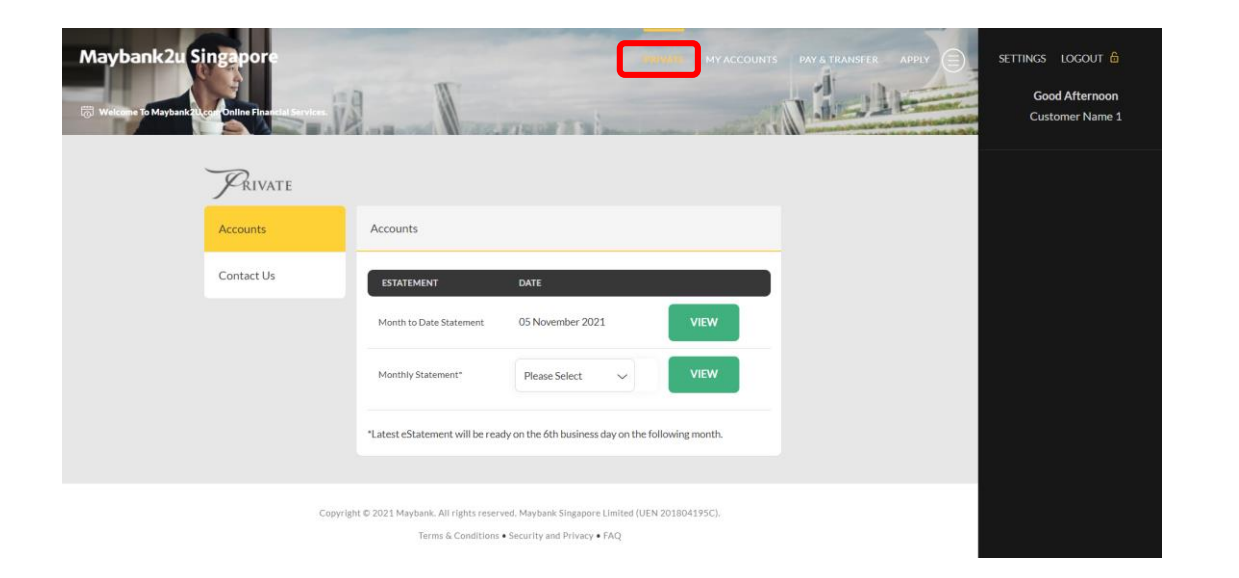

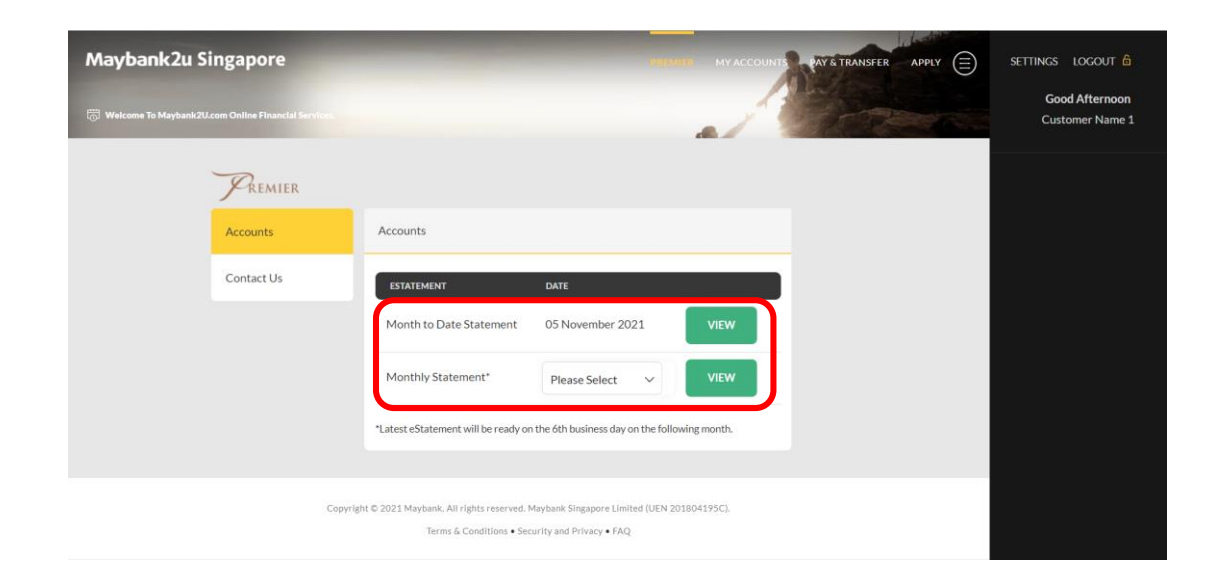

Step 1: For Private/ Premier wealth customers, login using your username & password and click on the '**Private**' or '**Premier**' tab.

Step 2: To view your current statement, click on '**View**' under Month to Date Statement.

To view Monthly Statement, select the relevant statement month from the drop down menu and click 'View'.

## How to View and Download eStatements on Maybank2u Online Banking Private and Premier Wealth

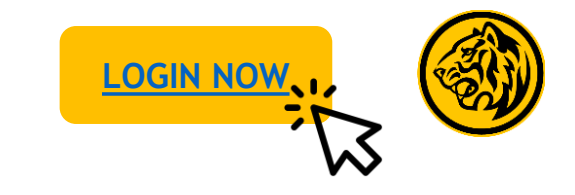

|                                                      |                    | PREMIER                                                                               | MY ACCOUNTS - PAY & TRANSFER                                                |                                   |
|------------------------------------------------------|--------------------|---------------------------------------------------------------------------------------|-----------------------------------------------------------------------------|-----------------------------------|
| 👸 Welcome To Maybank/2U.com Online Financial Service | CEERRE   DEVISER   | I                                                                                     | Nutre Ingen Lane 23 212111                                                  | Good Afternoon<br>Customer Name 1 |
|                                                      |                    |                                                                                       |                                                                             |                                   |
| Contact Us                                           |                    | Portfolio Statement as of 4 November 2021<br>Clines Ancount<br>Owner<br>Number        | person-127_2134 person 127_2134 person-127_2134<br>2000230                  |                                   |
|                                                      |                    | Pustfolio<br>Number<br>Reference Currency<br>Type<br>Sourt of Period<br>End of Period | 2000228.81<br>500<br>Hwastwert Phrtha<br>1 November 2021<br>4 November 2021 |                                   |
|                                                      |                    | Belationship Manager<br>Hame                                                          | person-19(_313                                                              |                                   |
| c                                                    | C009769   66110001 |                                                                                       | Madel Bagan (AMV 10.2101-92)                                                |                                   |
|                                                      | Maybank   PREMIER  |                                                                                       | Humanising Financial Services.                                              |                                   |

Step 3: Click on the download icon to download eStatement.